# Primo accesso in piattaforma GSuite

a cura di: prof. Salvatore Stangoni dott. Alessandro Costantino ing. Pier Luigi Lai

#### Prima di iniziare

L'accesso alla piattaforma didattica GSuite dell'Istituto Comprensivo "Satta-Fais" è una semplice procedura indispensabile per attivare l'utenza di ciascuno studente della scuola. Ogni studente accede con il proprio account (indirizzo e-mail + password) e può usufruire di tutti i servizi offerti per assistere la didattica da remoto. La piattaforma GSuite non è una soluzione temporanea attivata durante l'emergenza sanitaria corrente. L'Istituto si è dotato di nuovi e più evoluti strumenti didattici che utilizzerà d'ora in avanti.

#### 1. Si parte dal sito della scuola

È preferibile utilizzare il browser Chrome. La piattaforma funziona anche con gli altri browser, ma Chrome è quello meglio supportato. Anche se accedete da tablet/smartphone, l'inizio di questa procedura è uguale. Dopo aver fatto il primo accesso, in questi dispositivi bisogna utilizzare un'applicazione specifica.

Cercate sul vostro store l'applicazione desiderata (Gmail, Classroom, Meet....)

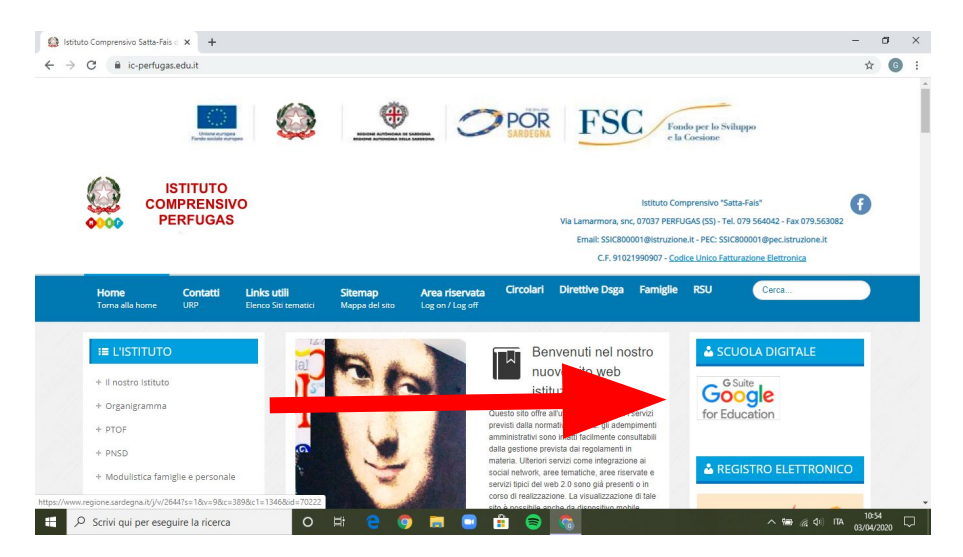

# 2. Dopo aver cliccato sul logo della GSuite...

Comparirà la pagina a fianco. Qui bisognerà accedere utilizzando il vostro cognome.nome. Useremo come esempio Manzoni (cognome) Alessandro(nome).

N.B I vostri account non possono contenere accenti, spazi o caratteri speciali (@,!,/...).

Se avete un doppio nome o un doppio cognome ...leggete oltre

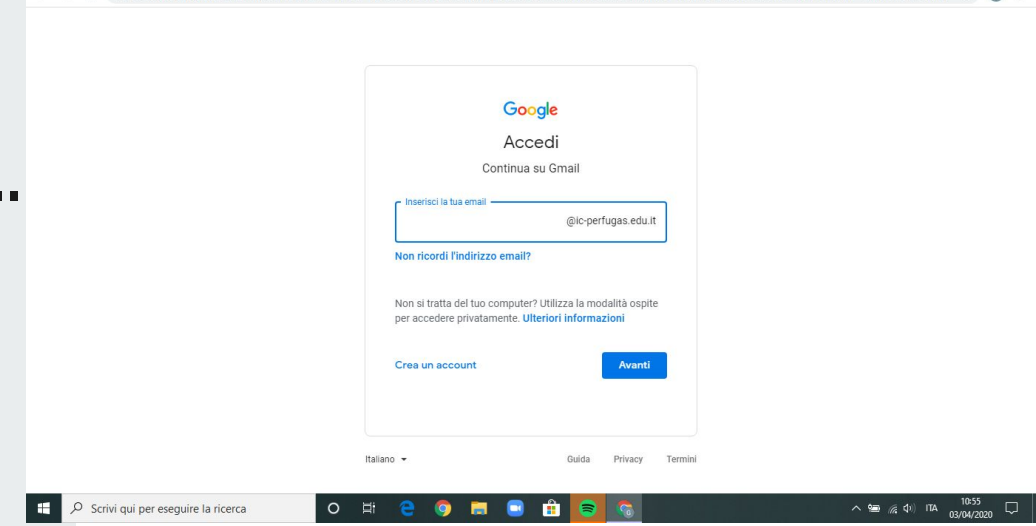

C accounts.google.com/signin/v2/identifier?continue=https%3A%2F%2Fmail.google.com%2Fmail%2F&service=mail&hd=ic-perfugas.edu.it&sacu=1&flowName=GlifWebSign1n&fl...

🙆 Istituto Comprensivo Satta-Fais 🖉 🗙 🕒 Gmail

o ×

### Casi particolari per gli account

Esempio: nome alunno Nicolò Rossi. Il suo account è: rossi.nicolo@ic-perfugas.edu.it

Esempio: nome alunno Piero D'Angela. Il suo account è : dangela.piero@ic-perfugas.edu.it

Esempio: nome alunno Maria Antonietta Pani Casu. Il suo account è: panicasu.mariaantonietta@ic-perfugas.edu.it

### 3. Inserisco i dati dell'account

Ricordatevi di inserire cognome.nome e cliccare Avanti

| G Gmail                                                                           | x + -                                                                                                    |       | ٥   | × |
|-----------------------------------------------------------------------------------|----------------------------------------------------------------------------------------------------|-------|-----|---|
| $\leftrightarrow$ $\rightarrow$ C accounts.google.com/signin/v2/identifier?contin | ue=https%3A%2F%2Fmail.google.com%2Fmail%2F&service=mail&hd=ic-perfugas.edu.it&sacu=1&flowName=GlifWebSignIn&fl                                                                                                    | ☆     | G   | : |
|                                                                                   | Cocgle   Accedi   Continua su Gmail   gluito.cesar   @ic-perfugas.edu.it   An riordi l'Indirizzo email   On si tratta del tuo computer? Utilizza la modalità ospite per accedere privatamente. Uteriori informazioni   Crea un account | 10:58 | 8 - |   |

#### 4. Inserisco la password del primo accesso

Inserisco "Sattafais2020" senza le virgolette

| Google<br>Ciao<br>© giulio.cesare@ic-perfugas.edu.it ~ |
|--------------------------------------------------------|
| Password dimenticata? Avanti                           |
|                                                        |
| Italano - Quida Privacy Termini                        |

a x

(A) Intitude Commencenting South Sales - M Com

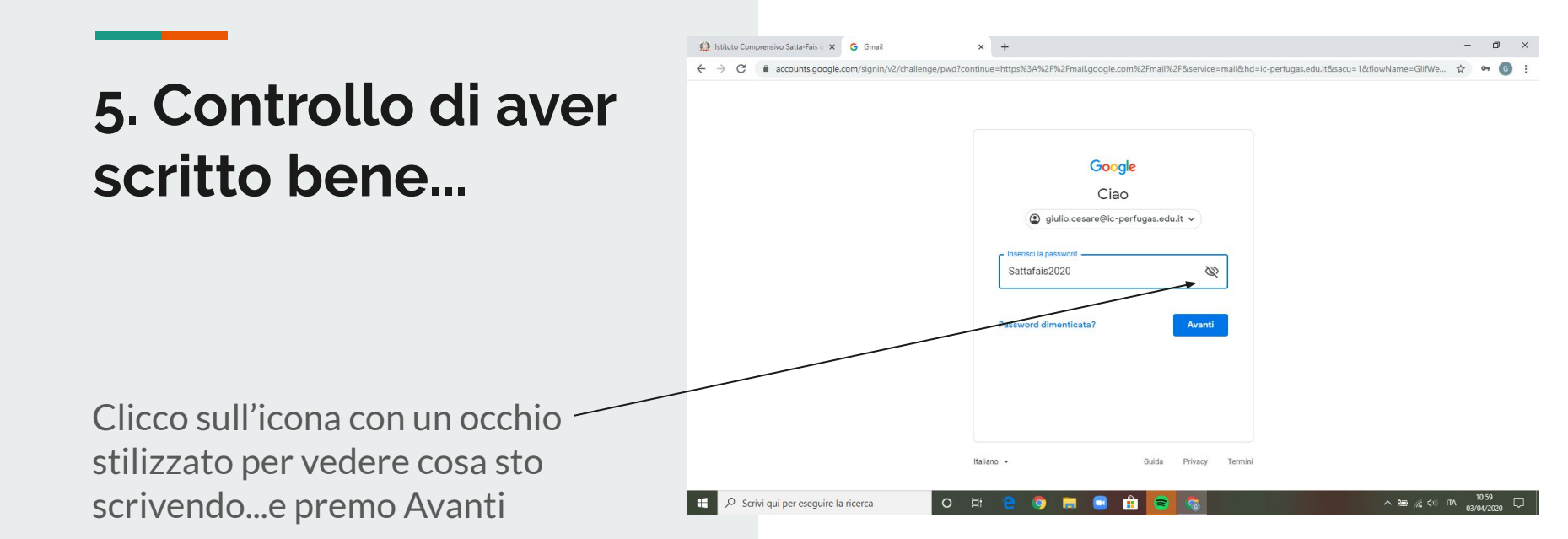

# 6. Personalizzo la password.

Scrivete la password personale su un'agenda o un foglio di carta che conserverete. Non rivelate la vostra password a nessuno (a parte i vostri genitori). Ripetiamo: conservate con cura la password che scrivete qui. Alla fine, premete Avanti

|                                                | ~ |     |    |  |
|------------------------------------------------|---|-----|----|--|
| Cicce () () () () () () () () () () () () () ( |   |     |    |  |
| italiano • Guida Privacy Termini               |   | 11: | 12 |  |

# 7. Se vedete questa schermata...

La password che avete scelto è debole. Vi viene richiesto di usare lettere, numeri e simboli per creare una password più sicura. Ad esempio: \$Altr@Pass (non usate questa!)

| ← → C ■ accounts.google.com/signin/v2/changepa | sword?continue=https%3A%2F%2Fmail.google.com%2Fmail%2F&service=mail&hd=ic-perfugas.edu.t&sac                                                                                                    | 1=1&flowName=Glif 🏠 🕶 🙆 🗄 |
|------------------------------------------------|----------------------------------------------------------------------------------------------------|---------------------------|
|                                                | <image/> <section-header><section-header><section-header><section-header><section-header><section-header><section-header><section-header></section-header></section-header></section-header></section-header></section-header></section-header></section-header></section-header> |                           |
|                                                |                                                                                                    |                           |

## 8. Bingo! Personalizza ora la posta Gmail

L'accesso è avvenuto. Ora devi solo personalizzare la posta Gmail. Questa configurazione la farai solo durante il primo accesso. Clicco su Avanti

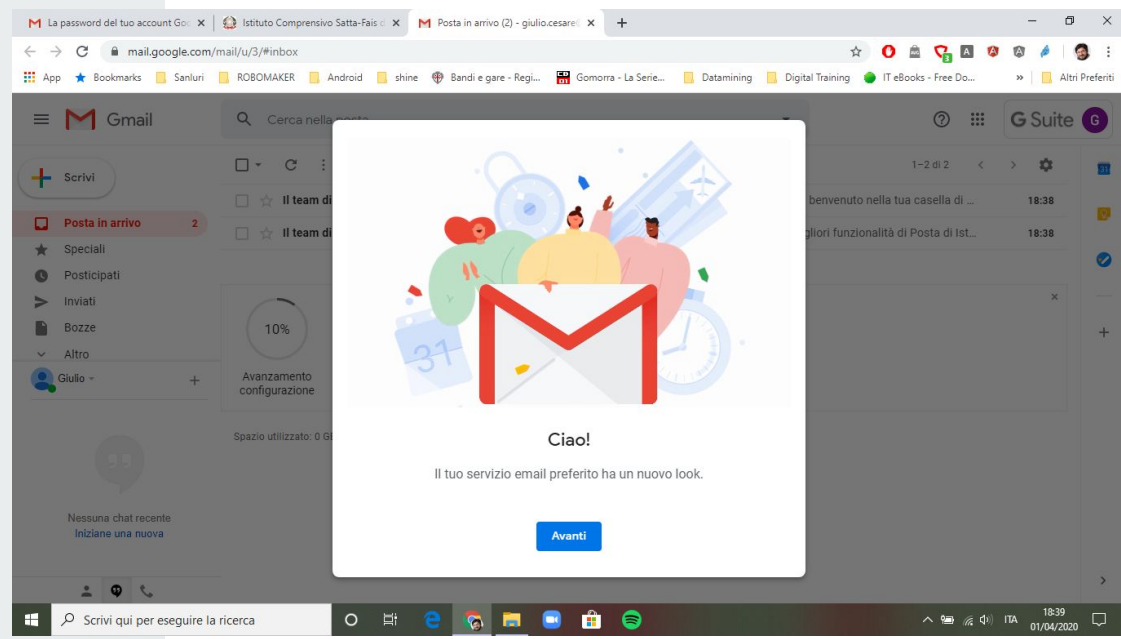

### 9.Scegli la visualizzazione predefinita

Clicca semplicemente su OK

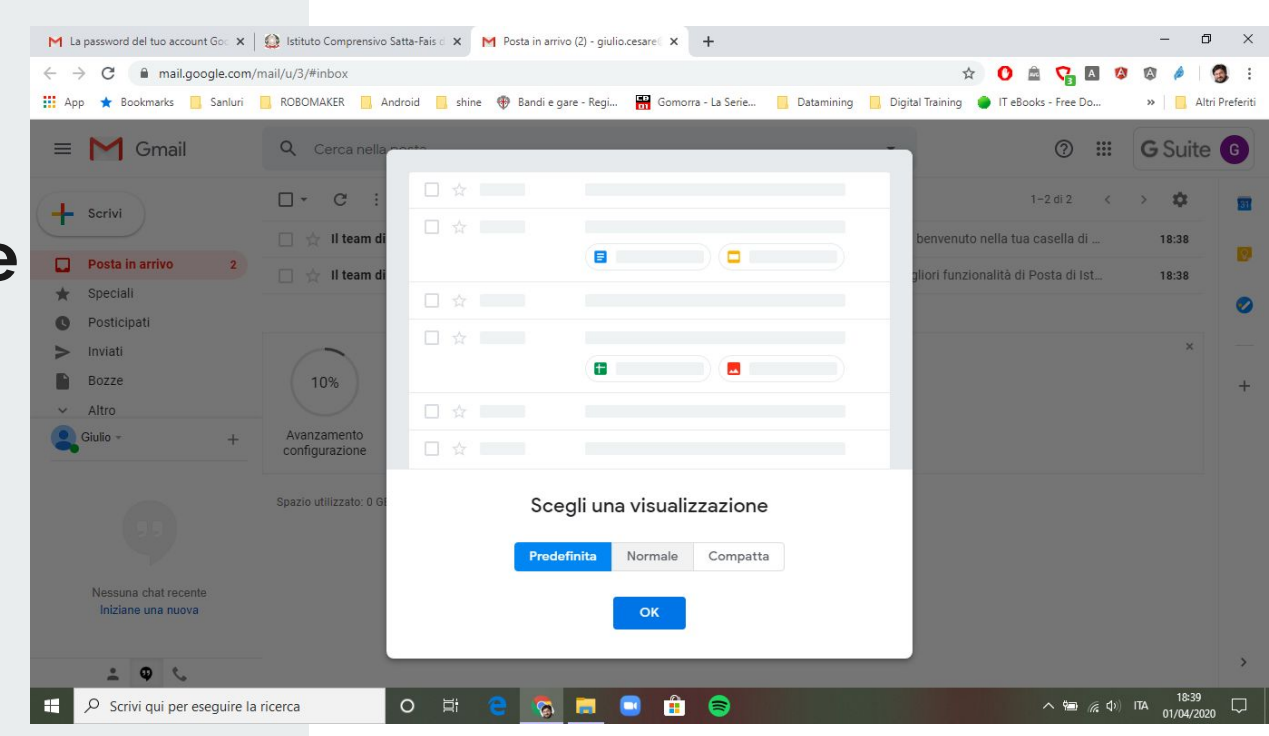

### 10. Hai finito. Complimenti!

Il logo G Suite è visibile. Per accedere alle applicazioni, clicca sui 9 pallini:

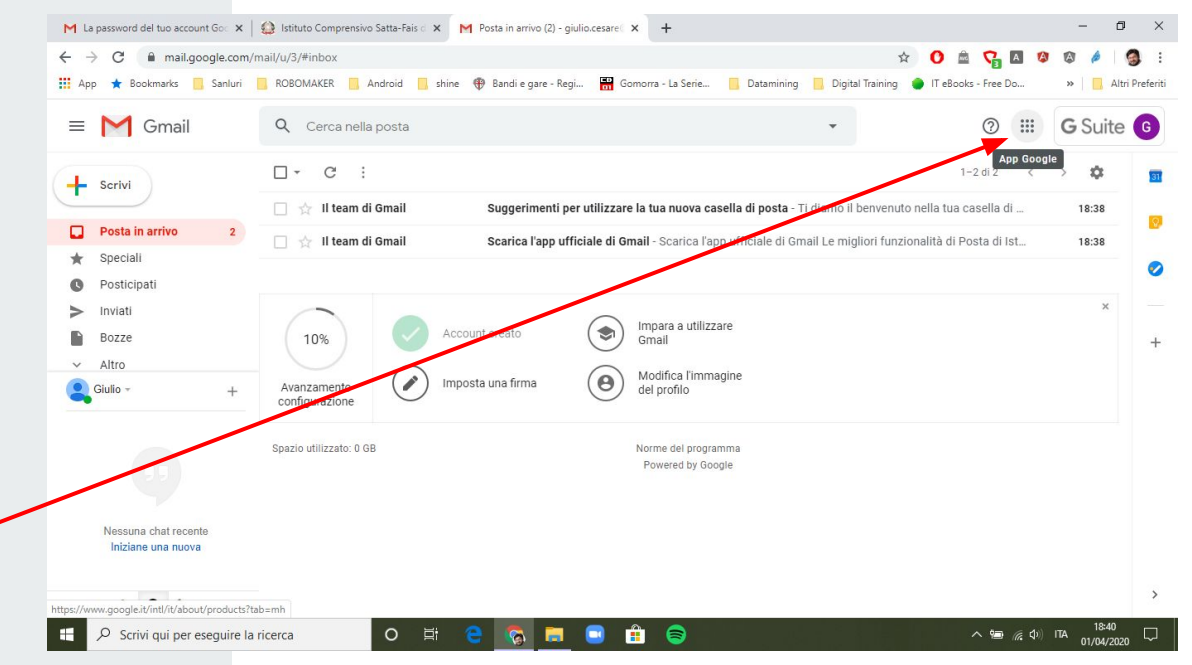

### 11. Se dovessi avere problemi o non fossi riuscito a concludere l'accesso

Scrivi un'email a: <u>assistenza@ic-perfugas.edu.it</u>

oppure contatta uno dei tuoi insegnanti.

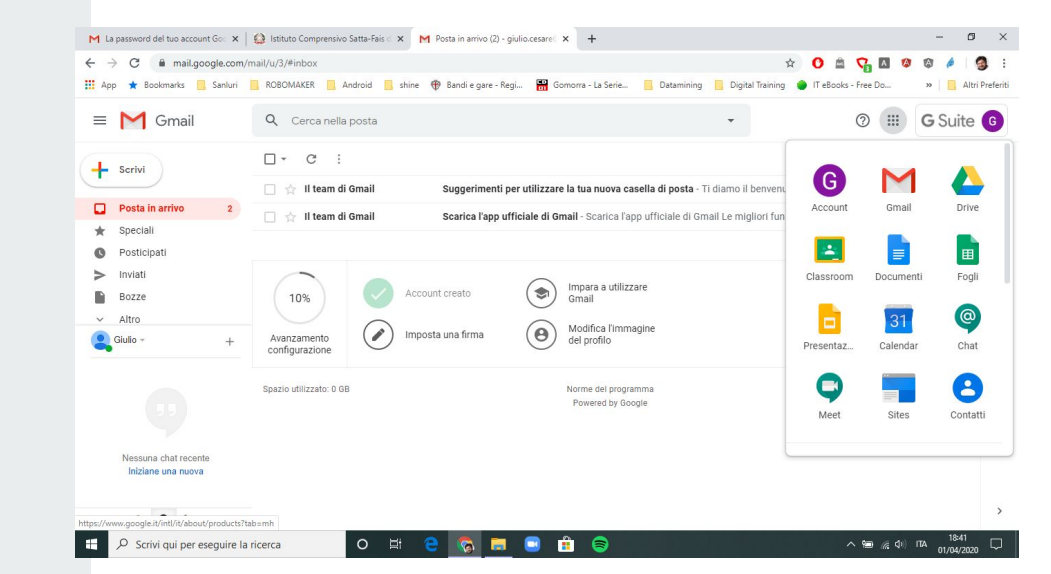